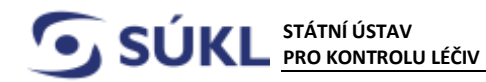

# Manuál č. 4 – klinické zkoušky

V souladu s přechodným ustanovením § 74 odst. 1, 2 a 3 zákona č. 89/2021 Sb., o zdravotnických prostředcích a o změně zákona č. 378/2007 Sb., o léčivech a o změnách některých souvisejících zákonů (zákon o léčivech), ve znění pozdějších předpisů (dále jen "zákon o zdravotnických prostředcích") do doby plné funkčnosti modulu klinických zkoušek v databázi Eudamed, podává zadavatel klinické zkoušky žádost o povolení provedení klinické zkoušky, žádost o provedení změn v klinických zkouškách a hlášení nepříznivých událostí vzniklých v průběhu klinických zkoušek zdravotnických prostředků podle zákona č. 268/2014 Sb., o zdravotnických prostředcích a o změně zákona č. 634/2004 Sb., o správních poplatcích, ve znění pozdějších předpisů (dále jen "zákon č. 268/2014 Sb.") ve znění účinném přede dnem nabytí účinnosti zákona o zdravotnických prostředcích, tj. elektronicky prostřednictvím Registru zdravotnických prostředků (dále jen "RZPRO"). Vedle náležitostí žádosti stanovených správním řádem je dále součástí žádosti dokumentace klinické zkoušky podle kapitoly VI (články 61 až 82) a přílohy XV Nařízení Evropského parlamentu a Rady (EU) 2017/745 ze dne 5. dubna 2017 o zdravotnických prostředcích, změně směrnice 2001/83/ES, nařízení (ES) č. 178/2002 a nařízení (ES) č. 1223/2009 a o zrušení směrnic Rady 90/385/EHS a 93/42/EHS (dále jen "MDR"). Ke správnému plnění požadavků MDR pokud jde o klinické zkoušky je možné využít také technickou normu ČSN EN ISO 14155:2020, Klinické zkoušky zdravotnických prostředků pro humánní účely - Správná klinická praxe.

Modul Klinické zkoušky je dostupný pouze osobám, které jsou registrovány v RZPRO a současně mají ohlášenou činnost *"Zadavatel klinické zkoušky"* (uživatelská role Oznamovatel) v souladu s § 26 bodu odst. 5 zákona č. 268/2014 Sb. Dále je modul dostupný Agentuře (pověřený/zplnomocněný zástupce zadavatele klinické zkoušky), které udělil Oznamovatel plnou moc přes RZPRO, viz návod "Udělení plné moci Agentuře".

Pokud chcete provést jakýkoliv úkon související s klinickou zkouškou, postupujte dle následujícího návodu:

# 1. Přihlášení do RZPRO

- **1)** Ve svém internetovém prohlížeči (systém podporují prohlížeče Internet Explorer verze 8 10 a Firefox verze 4 17) si otevřete stránku <u>www.rzpro.cz</u>.
- **2)** Zhruba v polovině stránky uvidíte hypertextový odkaz s názvem "Vstup pro Oznamovatele a odborníky Zde". Na nápis klikněte myší.

Vstup pro Oznamovatele a odborníky Zde

**3)** Zobrazí se Vám následující stránka s nutností přihlášení k Vašemu uživatelskému účtu. Vyplňte Vaše uživatelské jméno (obvykle složeno z prvních šesti písmen Vašeho příjmení a prvního písmene Vašeho jména) a heslo. Tedy údaje, které Vám přišly ve vstupním e-mailu do RZPRO.

| SÚKL             | STÁTNÍ ÚSTAV<br>PRO KONTROLU LÉČIV | Šrobárova 48<br>100 41 Praha 10 | Telefon: +420 272 185 111<br>Fax: +420 271 732 377 | E-mail: posta@sukl.cz<br>Web: www.sukl.cz |
|------------------|------------------------------------|---------------------------------|----------------------------------------------------|-------------------------------------------|
| Přihlášení do    | registrů rezortu zdravo            | otnictvi                        |                                                    |                                           |
| Přihlášení       |                                    |                                 |                                                    |                                           |
| Uživatelské jmén | o:                                 |                                 |                                                    |                                           |
| Osobní heslo:    |                                    |                                 |                                                    |                                           |
| Odeslat Obr      | ova osobního hesla                 |                                 |                                                    |                                           |
|                  |                                    |                                 |                                                    |                                           |

4) Po vyplnění požadovaných údajů klikněte na tlačítko "Odeslat". V tuto chvíli kontrolujte svůj mobilní telefon, respektive e-mail, na který Vám bude zaslán jednorázový kód. Jednorázový kód má omezenou platnost. V případě vypršení jeho platnosti je nutné kliknout na tlačítko "Zpět na odeslání jednorázového kódu".

#### 5) Zobrazí se Vám stránka:

| ihlaseni do registru | rezortu zdravotnictví |  |  |
|----------------------|-----------------------|--|--|
| Přihlášení           |                       |  |  |
| Jednorázový kôd by   | I zaslán pomocí SMS.  |  |  |
| Jednorázový kód:     |                       |  |  |
|                      | í iednorázového kódu  |  |  |

V zeleném rámečku také může být slovo SMS nahrazeno slovem e-mail. To v závislosti na Vámi nastavené možnostipro přihlášení.

- **6)** Na Vaše telefonní číslo / e-mail přijde v krátké době jednorázový kód. Kód přepište do pole *"Jednorázový kód"* a klikněte na tlačítko *"Odeslat"*.
- 7) Zobrazí se Vám stránka s horní lištou. Na stránce klikněte na zelený rámeček s nápisem "RZPRO".

|                                                                                                    | ÁTNÍ ÚSTAV<br>O KONTROLU LÉČIV                                                              | Šrobárova 48<br>100 41 Praha 10                                       | Telefon: +420<br>Fax: +420 27                          | ) 272 185 111<br>1 732 377                          | E-mail: posta@sukl.cz<br>Web: www.sukl.cz      |
|----------------------------------------------------------------------------------------------------|---------------------------------------------------------------------------------------------|-----------------------------------------------------------------------|--------------------------------------------------------|-----------------------------------------------------|------------------------------------------------|
| Tere Caracter                                                                                                    |                                                                                             | Domi Cisetnik                                                         | Jau                                                    | RZPRO                                               | l local                                        |
| Važeni uživatelė,<br>pro nahlašeni problemu v te<br>umistėna aplikace HD je sic<br>adresu helpovsk registrydin<br>S pozdravem administratori<br>Hespose 202 209 996 | istovaci verzi prosim používej<br>e funkčni, nicmeně se také jed<br><u>vla ce</u> Děkujeme. | le výhradně HelpDesk v ostrém p<br>Iná pouze o testovací verzi. V při | rostředi, výrazně tak ury<br>padě, že nemáte přistup s | chilte fešeni Vani zada<br>lo ostrého prostředi, zz | mého požadavku. Zde<br>sšlate Vaš požadavek na |
| Interni pošta - nepřečter                                                                                                    | e zprávy                                                                                    |                                                                       |                                                        | eznam Okolû                                         |                                                |
|                                                                                                    | Ragist: Odenitate                                                                           | riedmet                                                               | ine C                                                  | :                                                   |                                                |

8) Zobrazí se Vám následující stránka, viz obrázek níže. Na stránce klikněte na zelený rámeček s nápisem "Klinické zkoušky" (zobrazí se pouze v případě již potvrzeného ohlášení činnosti osoby "Zadavatel klinické zkoušky" nebo při obdržené plné moci přes JSU od osoby, která má potvrzené ohlášení činnosti "Zadavatel klinické zkoušky".

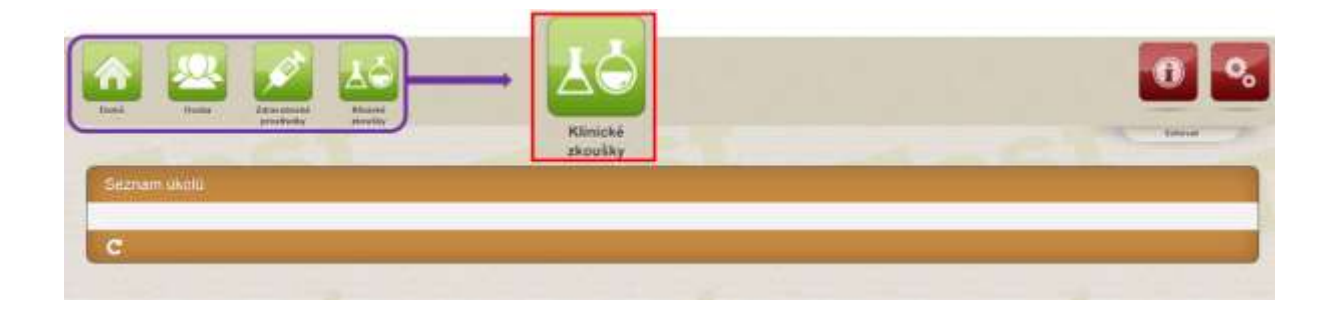

SÚKL STÁTNÍ ÚSTAV Šrobárova 48 PRO KONTROLU LÉČIV 100 41 Praha 10

Telefon: +420 272 185 111 Fax: +420 271 732 377

# 2. Modul Klinické zkoušky

Po vstupu do modulu Klinické zkoušky (dále jen "modul KZ") dle výše uvedených bodů v návodu, se zobrazí hlavní okno s nabídkou funkcí a dashboardem, obsahující rekapitulaci aktivního stavu vyřizování žádostí, hlášení a doručených rozhodnutí. Při prvním spuštění modulu, kdy není v systému žádná žádost, není dashboard zobrazován.

| Klinické zkoušky                |                           | 😡 Nagovicu fielu |
|---------------------------------|---------------------------|------------------|
| Navgace-změna názvu "           | Aktivni žádost            |                  |
| Editované (nepodané)<br>Rádosti | Stav žádosti              | Polet            |
| Podané žádosti                  | Editace                   | 1                |
| Seznam povolených KZ            | Pfedâno odvolacimu orgânu | 1                |
| Vydana rozhodnuti               | Zpracovilno               | 12               |
| Aice a                          | Celem                     | 21               |
| Nevi KZ                         | Aldivni rozhodnuší        |                  |

### 2.1. Hlavní menu modulu KZ

#### 2.1.1. Okno s nabídkou funkcí

|                                 |                             | Navigace - změna názvu 🔒        |                       |
|---------------------------------|-----------------------------|---------------------------------|-----------------------|
| Klinické zkoušky                | Arturi Tridore              | Editované (nepodané)<br>žádosti | 🖗 Nazorida Fixtar 🕨 🎽 |
| Navigace - změna názvo 🔒        | - Means course              | Podané žádosti                  |                       |
| Editované (nepodané)<br>Ekdosti | Stav žádosti                | Seznam novolených KZ            |                       |
| Podané žádosti                  | Editace                     | Sezilari povolenych KZ          |                       |
| Seznam povolených KZ            | neelo conserva que          | Vydaná rozhodnutí               |                       |
| Vydaná rozhodnutí               | Zpracováno                  | Akce                            |                       |
| Ace .                           | Celkem                      |                                 |                       |
| Nová KZ                         | Aktivni rozhodnuti          | Nová KZ                         |                       |
|                                 | Aktuálně nejsou žádné aktiv | ni rozhodruli                   |                       |
|                                 |                             |                                 |                       |

Navigace:

 Editované (nepodané) žádosti – zobrazí seznam všech nepodaných žádostí dané osoby s možností vyhledávání a zobrazení detailu žádosti. Při kliknutí na detail žádosti se zobrazí funkce umožňující její podání

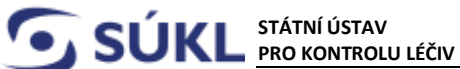

- Podané žádosti zobrazí seznam všech podaných žádostí dané osoby s možností vyhledávání a zobrazení detailu žádosti, dále ke spouštění funkcí pro vyřízení žádosti ve smyslu správního řádu (zpětvzetí žádosti, odvolání apod.)
- Seznam povolených KZ zobrazí přehled všech povolených klinických zkoušek dané osoby ٠ s možností vyhledávání a zobrazení detailu KZ
- Vydaná rozhodnutí zobrazí seznam všech rozhodnutí vydaných správními orgány k podaným žádostem dané osoby s možností vyhledávání. Seznam rozhodnutí je společný pro více modulů současně.

Akce:

Nová KZ – vytvoří formulář k vyplnění žádosti o povolení provedení nové KZ a jejího podání. •

### 2.1.2. Dashboard hlavního okna

| Klinické zkoušky                 |                                                                  | Contraction and Party of Contraction Party of Contraction Party of Contr |
|----------------------------------|------------------------------------------------------------------|----------------------------------------------------------------------------------------------------|
| Navigace - zmlina názvo 🔒        | Adavni žádosti                                                   |                                                                                                    |
| Editovanë (nepodanë)<br>Itadosti | Stav Zádosti                                                     | Potet                                                                                                    |
| Podané žádost                    | Editace                                                          | 2                                                                                                    |
| Seznam povolených KZ             | Pfedáno odvolacímu olgánu                                        | 1                                                                                                    |
| Vydana rozhodnuti                | Zpracováno                                                       | 12                                                                                                    |
| Alce 4                           | Cellen                                                           | 21                                                                                                    |
| ( Nové KZ )                      | Attivni rozhodnuli<br>Aktualné nejsou žilané sklavni roztodnuti. |                                                                                                    |

Dashboard je rozdělen na následující přehledy:

- Aktivní žádosti zobrazí počet aktivních žádostí ke klinickým zkouškám čekajících na vyřízení ٠ v jednotlivých stádiích správního řízení. Kliknutím na pole s počtem žádostí se zobrazí filtrovaný seznam žádostí osoby.
- Aktivní rozhodnutí zobrazí přehled počtu rozhodnutí dle typů a stavu úkonu, které byly • vydány Ústavem a nenabyly ještě právní moci. Kliknutím na pole s počtem úkonů se zobrazí filtrovaný seznam entit k zobrazení detailu.

Šrobárova 48 100 41 Praha 10 Telefon: +420 272 185 111 Fax: +420 271 732 377

### 2.2. Nová žádost o povolení provedení klinické zkoušky

Pro podání nové žádosti o povolení provedení KZ klikněte na tlačítko "Nová KZ" v úvodním okně modulu "Klinické zkoušky".

|                                        |                                                                                                    | Navigace - změna názvu 🔺        |                     |
|----------------------------------------|----------------------------------------------------------------------------------------------------|---------------------------------|---------------------|
| Klinické zkoušky                       | Attvei Biosti                                                                                                   | Editované (nepodané)<br>žádosti | 🖗 Naposida fata 🕨 🗮 |
| Navigate - phina nazvi a               | Contraction of the second second second second second second second second second second second second second s | Podané žádosti                  |                     |
| Indont                                 | Stav 20000                                                                                                    | Seznam povolených KZ            |                     |
| Fodane Zadosti<br>Seznam povolených KZ |                                                                                                    | Vydaná rozhodnutí               |                     |
| Vydaná righodnidí                      | Zpracováno                                                                                                    | Akce                            |                     |
| Nice 4                                 | COREIN                                                                                                    | Nová KZ                         |                     |
|                                        | Aktivni rozhodnuti                                                                                              |                                 |                     |
|                                        | Atuáné repou Zámé akty                                                                                          | พ่ กระกับส่วนมี                 |                     |
|                                        | 1                                                                                                    |                                 |                     |

Zobrazí se formulář pro podání nové žádosti o povolení provedení klinické zkoušky.

| Podrobnosti žádosti KZ                 | « Potané žádosti « Kimcké zkoulko    | 🖉 taquedas tista     |
|----------------------------------------|--------------------------------------|----------------------|
| Navger-zmina názvy "                   | Admestrative informace               |                      |
| Foduné žádesti<br>Seznam preolených KZ | Mit: Zadost o povoleni KZ.           | Stav Zhotovi Editace |
| Aven                                   | Informace o výrobo                   |                      |
| Smatat                                 | Ndary vyrotae registrovaného v RZPRO | A                    |
| Zkontrolovat                           | 12                                   | Witers wimbee        |
| Podat ()                               | 0 - 9908 9999                        |                      |
|                                        | Načist advesu pode XI.               |                      |

Při otevření formuláře pro podání nové KZ umožňuje RZPRO následující akce:

- Uložit uloží obsah vyplněného formuláře a uložení je potvrzeno zprávou v informační liště pod navigačními ikonami. Uložit lze i rozpracovaný a neúplně vyplněný obsah formuláře.
- **Smazat** nenávratně smaže aktuálně otevřený formulář žádosti. Smazat lze pouze formulář ve stavu *"Editace"*.
- **Zkontrolovat** uloží obsah formuláře a zkontroluje úplnost vyplnění povinných polí a vložení příloh. Výsledek kontroly je zobrazen v informační zprávě.
- Podat funkce provede odeslání žádosti ke zpracování Ústavu. Před odesláním se provede kontrola vyplnění formuláře a v případě, že jsou shledány chyby, podání se neprovede a uživatel je vyzván k odstranění chyb. Stav žádosti se změní na "Podáno".

| 🕤 SÚKL | STÁTNÍ ÚSTAV       | Šrobárova 48    | Telefon: +420 272 185 111 |
|--------|--------------------|-----------------|---------------------------|
|        | PRO KONTROLU LÉČIV | 100 41 Praha 10 | Fax: +420 271 732 377     |
|        |                    |                 |                           |

### 2.2.1. Žádost před podáním Státnímu ústavu pro kontrolu léčiv

Žádost, která ještě nebyla podána Státnímu ústavu pro kontrolu léčiv (dále jen "Ústav") se nachazí ve stavu editace a nemá přiřazenou spisovou značku. Seznam nepodaných žádostí naleznete v poli navigace na hlavní stránce modulu *"Klinické zkoušky"* 

|                                 |                                      | Navigace - změna názvu 🔺        |                |
|---------------------------------|--------------------------------------|---------------------------------|----------------|
| Klinické zkoušky                | Anthroi Minusa                       | Editované (nepodané)<br>žádosti | O Repolds fins |
| Navepace - změna náziva 🔒       | Profile service                      | Podané žádosti                  |                |
| Editované (hepodane)<br>Jádosti | Stav žádost                          | Seznam povolených KZ            |                |
| Podané žádosti                  | Editace                              | Scendin povolenyen ne           |                |
| Seznam povolených KZ            | Property considering the property of | Vydaná rozhodnutí               |                |
| Vydaná rozhodnutí               | Zpracováno                           | Akce                            |                |
| Akco a                          | Ceikem                               |                                 |                |
| Nová KZ                         | and the second second                | Nová KZ                         |                |
|                                 | Aldivni rozhodnuti                   |                                 |                |
|                                 |                                      |                                 |                |
|                                 | Alduálně nejsou žádné a              | ktivní rozhodnuli.              |                |
|                                 |                                      |                                 |                |

| litované (nepodané) žád                                                   | losti - rancat zioutio                      |                       |                   |                                 |              | @Hillion                           | 649.646              | -    |
|---------------------------------------------------------------------------|---------------------------------------------|-----------------------|-------------------|---------------------------------|--------------|------------------------------------|----------------------|------|
| /jtleckiväti                                                              |                                             |                       |                   |                                 |              |                                    |                      |      |
| davalili nilzev                                                           | Zecovatel - still                           | NADIN VENKIÁ ZNOUŘEJ  | 6                 | an bunteur                      | Nice         | e 20                               |                      |      |
| ovy přoudněta postykvatele, který je<br>Allen prováděním klinické plaušky | Ramova pratha 1040.                         | Union podini žazost - |                   | num posities tablent - co<br>[] |              | n inchornal - od<br>TE             |                      |      |
| er rutadud - as<br>(B)                                                    | Zytrosnométia agantura                      |                       |                   |                                 |              |                                    |                      |      |
| Rozšiřené vyhledávání     Výrstee-rápy                                    | Vistoerscis<br>Všechny položky<br>Ano<br>Ne | Kategorie 77*         |                   | Wisa ziliawaterka rizek         |              | Wista provácěné klaric<br>moublice | ak provišký v Čenink | )    |
| Nizmy etc.ini vormae                                                      | EUDAMED ID                                  | Jinéna referenta      |                   | Stav bidont<br>Editace          |              |                                    |                      |      |
| tesses (stranvial)<br>stravané (nepodané) žádost                          |                                             |                       |                   |                                 |              |                                    |                      |      |
|                                                                           |                                             |                       |                   |                                 |              |                                    |                      | H    |
| Výraboe N                                                                 | kovy klinické zkoulik. Názov zdravotnické   | no specvé značka      | vile              | Stav žádosti                    | Oatum podání | Lhille Do                          | 2phonocreinia a      | gen. |
| IN RUNDSTRONGS MAN                                                        | ohati -                                     |                       | Zadost o povolimi | Editate                         | - nexaedeno  | - norwindeno                       |                      |      |

Šrobárova 48 100 41 Praha 10 Telefon: +420 272 185 111 Fax: +420 271 732 377 E-mail: posta@sukl.cz Web: www.sukl.cz

#### 2.2.2. Podání nové klinické zkoušky

Podrobný popis formuláře žádosti o povolení provedení KZ je popsán v uživatelské příručce RZPRO, kapitole *"Nová žádost o povolení KZ"*, která je k nalezení v RZPRO pod červenou ikonou *"i"* v pravém horním rohu, záložka *"Dokumenty"*. Pole formuláře se mohou dynamicky měnit podle zadaných hodnot v přepínačích. Podrobné instrukce k vyplnění formuláře (všech typů variant) naleznete také v uživatelské příručce RZPRO.

Pokud jste vyplnili všechna povinná pole (žlutě podbarvena) a nahráli všechny povinné přílohy, lze žádost podat Ústavu stisknutím tlačítka *"Podat"*. Po stisknutí tlačítka *"Podat"* a potvrzení podání žádosti, viz obrázky níže, je žádost na straně Ústavu a **nelze ji již editovat**. Editace žádosti po jejím podání je možná pouze při doručení **Výzvy k doplnění žádosti** vydané Ústavem.

| ا 📇 🗖                                             |                     |                                                                                                    | 0 %                                                                                                    |
|---------------------------------------------------|---------------------|----------------------------------------------------------------------------------------------------|----------------------------------------------------------------------------------------------------|
|                                                   |                     | Poučeni s                                                                                                    | and the second second se |
| Podrobnosti žádosti KZ                            | - Potent Januar     | V souladu s § 38 zákona č. 500/2004 Sb., správni řád, ve znění pezdějších<br>předpisů, mají účastnící řízení a jejich zástupcí právo nahlížet do spisu. S právní<br>nahlížet do spisu je spojemo právo čínit si výpisy a právo na to, aby správní orgán<br>pořídil kopie spisu nebo jeho části. Právo nahlédeur do spisu a daki práva s tim<br>proteck ze undetkní úřití temu zenominu entomi, ktorú ne snesen skuladné desende | G Manual 1997                                                                                                    |
| (2ptr na section failed)<br>(Section previous KZ) | 14                  | Spójen se uprecej vola dono sporotnic vojano, zdravutnictvi čela,<br>(Státní ústav pro kontrolu léčiv, resp. Mesterstvo zdravutnictví ČR).<br>Veškeré údaje jsou zpracovány pro účely Registru zdravotnických prostředků (RZPRO).<br>5 těmto údají bude naktířním ustanovením odravitnických prostředků (RZPRO).                                                                                                    |                                                                                                    |
| Alice .                                           | Information o opt   | zákona č. 101/2000 Sb., o ochraně osobních údajů a o změně některých<br>zákonů, ve znění pozdějších předpinů. K osobním údajům budou mít přistup pouze<br>oprávněné úřední osoby vázané měčentivostí.                                                                                                    |                                                                                                    |
| Smatel<br>Zkontokval<br>Podat<br>Teakiny a        | Name -              | Prohlašuji, že všechny údaje uvedené v těto žádosti jsou správně, úplné<br>a zakládají se na pravdě, hem si védom/vědomo, že poskytnutí<br>nepravdivých údajů je posuzováno jako správni delikt de ziškona<br>z. 268/2014 Sb., o zdravotnických prostředich.                                                                                                    |                                                                                                    |
| Carra pa podieri .<br>To 500 00 HZ                | Information or pro- |                                                                                                    |                                                                                                    |
| ET REAL                                           | No. of Concession   | ( Date)                                                                                                    |                                                                                                    |

|                                                                                                    |                                                       |                                                                                                    |                      | 0                | • |
|----------------------------------------------------------------------------------------------------|-------------------------------------------------------|----------------------------------------------------------------------------------------------------|----------------------|------------------|---|
|                                                                                                    |                                                       | Rehapitulace                                                                                                    |                      |                  |   |
| Podrobnosti žádosti KZ<br>Novejské znětstádou<br>(Žali na vertam štádosť)<br>(Sectore povelenci KZ)<br>(Vydest isztornať) | Poseni Liacosi     Admenistrative     Vile            | Podáním žádosti se v následujícím kroku vytvoří platební předpis s podrob<br>platebními údají na niže uvedené částky:<br>Správní poplatek 500,00<br>Náhrada odborných úkonů 15.000,00 | nými<br>I KZ<br>I KZ | Contracting Card |   |
| Alexa .<br>UKoSK<br>Simazak<br>Zecontrolivoat<br>Fodat<br>Salatory .                                                      | Nitemacie o col<br>Natoris<br>Robitació<br>Institució | Platby musi být provedeny do pěti dnů od podání žádosti. Nebudou-li platby zaúčto<br>bankou přijemce ani do dvaceb dnů od podání žádosti, bude řízení zastaveno.                      | väny                 |                  |   |
| Cens za problev .                                                                                                    | Informace o por<br>Nazaro                             | Pod                                                                                                    | lat                  |                  |   |

Šrobárova 48 IV 100 41 Praha 10 Telefon: +420 272 185 111 Fax: +420 271 732 377

### 2.3. Podané žádosti ke klinickým zkouškám

### 2.3.1. Vyhledávání a filtrování podaných žádostí

V úvodním okně modulu KZ klikněte na tlačítko "Podané žádosti".

|                                        |                                 | Navigace - změna názvu 🔒        |                 |
|----------------------------------------|---------------------------------|---------------------------------|-----------------|
| Klinické zkoušky                       | Atheni fadosti                  | Editované (nepodané)<br>žádosti | 🖉 Magorida Beta |
| Navigace - zmine názvu .               |                                 | Podané žádosti                  |                 |
| Indosti                                | Stav 2600s0                     | Seznam povolených KZ            |                 |
| Potané žádosti<br>Seznam povolených KZ | The second second second second | Vydaná rozhodnutí               |                 |
| Vydasá rozhodnutí                      | Zpracováno                      | Akce                            |                 |
| Nová KZ                                | Aktivní rozhodnuší              | Nová KZ                         |                 |
|                                        | Aktualinë negocu žaktut a       | Rivel razioditul                |                 |

Zobrazí se seznam všech Vámi podaných žádostí.

| Podané žádosti « Kancké.<br>Whiedakání                                      | touik:                 |                      |                              |                   |                           |               | Q)Lie                 | oolida Tetra                                                                                                    |
|-----------------------------------------------------------------------------|------------------------|----------------------|------------------------------|-------------------|---------------------------|---------------|-----------------------|----------------------------------------------------------------------------------------------------|
| Zatavatsi - nizav                                                           | Zatarahi-wat           |                      | Nalizaria konstrak znavalika |                   | Čialo protokolu           | 14            | av 19                 |                                                                                                    |
| Názav příslušného poskytovatvie, vte<br>pověřen prováděním ktorické choušky | ý je Bpisová značka Bl | N).                  | Datum potiáni žádost         | -at               | Datum podání fádosti - so |               | turi ricthodruði - oð | 9                                                                                                    |
| Dahum motoshudi - dai                                                       | Zoromotréně age        | etus                 | í.                           |                   |                           |               |                       |                                                                                                    |
| + Rozšiřené vyhledávání<br>Hledar Parazzi                                   |                        |                      | A 19                         |                   |                           |               |                       |                                                                                                    |
| Podaně žádosti                                                              |                        |                      |                              |                   |                           |               |                       |                                                                                                    |
|                                                                             |                        |                      |                              |                   |                           |               |                       | in the second second se |
| Vindoe                                                                      | Název klinické zkoušk  | Název zdravotnického | Spisová značka               | Vbc               | Stav žádosti              | Datum pottāni | Uhûta Do              | Zphomocséná agem.                                                                                                    |
| Detail "Zachrafte Willho"                                                   | Návod Modul HZ         | dilatob              | sukis16496/2017              | Żádost o povoteni | Podáno                    | 19.10.2017    | 18. 12. 2017          |                                                                                                    |
| Detail CSA Airtravel a.s.                                                   | Ročni zpráva - zp      | (beq.dp)             | \$UK51049/2017               | Zádost o změnu K  | Z Zpracováne              | 12.10.2017    | 11, 11, 2017          |                                                                                                    |

Vyhledávání pomocí filtru se provede tak, že se vyplní jedno či více polí filtru a kliknutím na tlačítko "Hledat" se podané žádosti vyfiltrují.

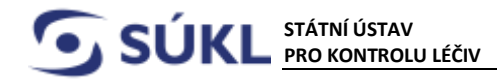

#### 2.3.1.1. Stav podané žádosti

V seznamu podaných žádostí lze zjistit ve sloupci "Stav žádosti", v jakém stavu se nachází jednotlivé podané KZ v rámci správního řízení.

| odané                      | žádosti « ignese z                                      | routika              |                      |                       |                   |                                  |                 | Office            | wide Geba      | -              |
|----------------------------|---------------------------------------------------------|----------------------|----------------------|-----------------------|-------------------|----------------------------------|-----------------|-------------------|----------------|----------------|
| Whieday                    | ini .                                                   |                      |                      |                       |                   |                                  |                 |                   |                |                |
| Začavatni -                | nizav                                                   | Zatavatal - stat     |                      | Nizev Kostké zkozilk  | n                 | Čislo protokolu                  | Niz             | anv 29            |                |                |
| Název příst<br>pověřen pro | dolino poskytokatele, který<br>vákliném klancké zkoušky | je Sphová značka SÚ  | n,                   | Datum potiiri Jääteti | -ot               | Dahum podání Sképeti – sto<br>(1 |                 | un ramatnuli - od |                |                |
| Datum roch                 | oondi-as<br>mi                                          | Zonomacnika aga      | nua                  |                       |                   |                                  |                 |                   |                |                |
| + Roz                      | šířené vyhledávání                                      |                      |                      | k                     |                   |                                  |                 |                   |                |                |
| Hlédat                     | Smurat                                                  |                      |                      |                       |                   |                                  |                 |                   |                |                |
| Podané 2                   | bidosti -                                               |                      |                      |                       |                   |                                  |                 |                   |                | -              |
|                            | Vintxe                                                  | Název Kincké zkoulik | Název zdravotnického | Spisová značka        | vec               | Stav 2atosti                     | Distum postieri | unita Do          | Zpinomocnění   | agent.         |
| Detail                     | "Zachrafile Willino"                                    | Návod Modul KZ       | digitalg             | sukts16495/2017       | Žádost o povotení | Podano                           | 19, 10, 2017    | 18. 12. 2017      | San control en | and the second |
| Detail                     | ČSA Attravel a.s                                        | Ročni zpráva - zp    | gsdtpb               | sukis1049/2017        | Žádost o změnu K  | Z Zpracováno                     | 12.10.2017      | 11, 11, 2017      |                |                |

#### Přehled jednotlivých stavů:

- EDITACE je přiřazena spisová značka žádost obsahovala vady, na základě, kterých Vás Ústav vyzval k doplnění žádosti a již jste si otevřeli detail žádosti, žádost ve stavu editace můžete doplnit/upravit
- **PODÁNO** žádost nebo doplnění žádosti na výzvu je podáno na Ústav
- VALIDOVÁNO žádost se nachází ve validační fázi do okamžiku vydání Oznámení o ověření žádosti
- ZPRACOVÁVÁNO referent Ústavu žádost/doplnění žádosti na výzvu posuzuje v posuzovací fázi
- ZPRACOVÁNO žádost / doplnění žádosti na výzvu bylo posouzeno a výsledek předán k podpisu
- PŘIJATO žádost má veškeré náležitosti dle zákona a Ústav vydal rozhodnutí o povolení provedení KZ
- VÝZVA K DOPLNĚNÍ obdrželi jste výzvu k doplnění žádosti, na výzvu je nutné reagovat ve lhůtě stanovené usnesením, které je součástí výzvy k doplnění
- ZASTAVENO Ústav vydal usnesení o zastavení správního řízení ve věci Vaší žádosti
- ZAMÍTNUTO Ústav vydal rozhodnutí o zamítnutí podané žádosti

Šrobárova 48 100 41 Praha 10 Telefon: +420 272 185 111 Fax: +420 271 732 377

ŽÁDOST BYLA VZATA ZPĚT – svoji žádost jste vzali zpět. Ústav na základě toho vydá • usnesení o zastavení řízení. Po vydání usnesení se stav žádosti změní na "zastaveno".

#### 2.3.1.2. Detail podané žádosti

Pro zobrazení detailu libovolné podané žádosti, která byla vytvořena, uložena a podána klikněte na tlačítko "Detail" v seznamu podaných žádostí.

| odanë i          | tádosti - Kinklé zł                   | cousity.                            |                      |                                   |                                       |                            |                          | Quin                 | wéci feta           |
|------------------|---------------------------------------|-------------------------------------|----------------------|-----------------------------------|---------------------------------------|----------------------------|--------------------------|----------------------|---------------------|
| Vyhiedává        | ni (                                  |                                     |                      |                                   |                                       |                            |                          |                      |                     |
| Zadavatel - ni   | law                                   | Zachvatel - stat                    | 12                   | Název kincsé zvzdo                |                                       | Сно разнач                 | N                        | aw ZP                |                     |
| Naces prioted    | nëto positylovatele, itarji           | ji Episeviä zmačka Bil              | ю.                   | Datum posiari žádost              | -at 1                                 | Detum podleri žádosti - ti | . De                     | tum rochodnuti - sel |                     |
|                  |                                       |                                     |                      |                                   | 8                                     |                            |                          |                      |                     |
| usum nutice      | ndi-az<br>mil                         | Zphonocnéná age                     | stura                |                                   |                                       |                            |                          |                      |                     |
| + Rozši          | řené vyhledávání                      | -                                   |                      | l,                                |                                       |                            |                          |                      |                     |
| Hedat            | Gmasgal)                              |                                     |                      |                                   |                                       |                            |                          |                      |                     |
| Potanë žá        | 0058                                  |                                     |                      |                                   |                                       |                            |                          |                      |                     |
|                  |                                       |                                     |                      |                                   |                                       |                            |                          |                      | H                   |
| _                | Vjrobce                               | Název Ninické zkoužk                | Název zdravotnického | Spisová značka                    | Vêc                                   | Stav Zádosli               | Datum podáni             | Lhôta Do             | Zpinomocréná agenti |
| Detail<br>Detail | Zachrafte Walto*<br>ČSA Aitravel a.s. | Návod Modul KZ<br>Roční zpráve - zp | dtytóg<br>gsdtyti    | sukis16498/2017<br>sukis1049/2017 | Žádost o povolení<br>Žádost o změnu K | . Podáno<br>Z Zpracováno   | 19.10.2017<br>12.10.2017 | 18. 12. 2017         |                     |

Vyplněná žádost ve formátu pdf se vygeneruje kliknutím na tlačítko "Opis Žádosti".

| ngaca - změru názvu 🔹                            | Administrati | uni informace        |                           |                  |
|--------------------------------------------------|--------------|----------------------|---------------------------|------------------|
| pét na seznam žadosti )<br>eznam povolených KZ ) | VIII:        | Žádosť o povolesi KZ | Stav židosti              | Potáno           |
| Vydaná rozhodnuti                                | Detumpod     | .asi 19.10.2017      | Spisoviti<br>značka 3040. | SURIS 16438/2017 |
| avy .                                            | Informace o  | o oznamowateli       |                           |                  |

#### Úkony na základě reakce Ústavu na podanou žádost 2.4.

Na základě reakce Ústavu lze v detailu podané žádosti, viz výše, provést následující akce:

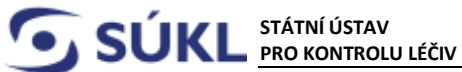

- Vzít žádost zpět Ústav na základě zpětvzetí žádosti zastaví správní řízení a podanou • žádostí se již nezabývá
- Podat odvolání Podatel žádosti se odvolá proti vydanému rozhodnutí Ústavu. Podané odvolání musí být v souladu se správním řádem.
- Vzdání se odvolání Podatel se vzdá práva na odvolání, čímž nabyde v daný den • rozhodnutí právní moci, v případě povolení provedení klinické zkoušky lze KZ zahájit den následující po nabytí právní moci
- Doplnit žádost umožňuje doplnit/editovat žádost na základě "Výzvy k doplnění" vydané Ústavem

| Navigace - změna názvu     | Administrativni | informace                       |                  |                                                                                                    |
|----------------------------|-----------------|---------------------------------|------------------|----------------------------------------------------------------------------------------------------|
| Zpět na seznam žádosti     | Věc             | Žádost o povolení KZ            | Stav žádosti     | Wzva k dopinění                                                                                                    |
| Seznam povolených KZ       |                 |                                 |                  |                                                                                                    |
| Vydaná rozhodnutí )<br>kce | Datum podání    | 19. 10. 2017                    | Spisová          | sukis16498/2017                                                                                                    |
| Vzít žádost zpět           |                 |                                 | Zildcha SURL     |                                                                                                    |
| Podat odvolání             |                 |                                 | A REAL PROPERTY. | A DESCRIPTION OF A DESCRIPTION OF A DESC |
| Vzdání se odvolání         | Informace o oz  | mamovateli                      |                  |                                                                                                    |
| Doplnit žádost             | Název           | František Králiček - AUTOSERVIS | IČ               | 28699025                                                                                                    |
| estavy 🔹                   |                 |                                 |                  |                                                                                                    |
| Opis žádosti               | Kontaktni       | František Králiček              | Registračni      | 000182                                                                                                    |
| Předpis poplatků           | osoba           |                                 | čislo            |                                                                                                    |

### 2.4.1. Zpětvzetí podané žádosti

Podanou žádost lze vzít zpět stisknutím tlačítka "Vzít žádost zpět". Vygeneruje se poučení, kde je nutné zaškrtnout Prohlášení o vzetí na vědomí, že podanou žádost berete zpět. Poté klikněte na tlačítko "Vzít žádost zpět", viz obrázek níže. Žádost, která byla vzata zpět, již nelze editovat a Ústav na základě zpětvzetí vydá usnesení o zastavení správního řízení.

|                                               |                                                                         |                                                                                                    |                                                        | - Antonia     |       |
|-----------------------------------------------|-------------------------------------------------------------------------|----------------------------------------------------------------------------------------------------|--------------------------------------------------------|---------------|-------|
|                                               |                                                                         | Poučení                                                                                                    | *                                                      | Q htendistant | N- 65 |
| Podrobnosti žádosti KZ                        | <ul> <li>Bostané žadosti + 68</li> <li>Achranadrativie antor</li> </ul> | V soulado e § 38 zákona č. 500/2004 Sb., správni řád, ve z<br>předpiůl, mají účastnicí řízení a jejich zástupci právo nah<br>S právem nahlížet do spiso je spojeno právo činit si výpisy a pr                           | nění pozdějších<br>lížet do spisu.<br>ávo na to, aby   |               |       |
| 2pet na seman Eddade<br>Seznam procletrich SZ | Max Z                                                                   | spravni organ poruči kopie sprsu nelo jeho casti. Pravo nani<br>a dalši práva s tim spojená se uplatňují vůči tomu správnímu<br>se spisem aktuálně disponuje (Státní ústav pro kontrolu léživ, re<br>zdravotnictví ČR). | ednout oo spisu<br>i orgánu, který<br>sp. Ministerstvo |               |       |
| Alles<br>Vyh Tädoot spät                      | Datum postant                                                           | Veškeré údaje jsou zpracovány pro účely Registru zdravotnick<br>(RZPRD). S témito údaji bode nakládáno pouze způsobem                                                                                                   | ých prostředků<br>odpovídajícím                        |               |       |
| Votat odenlare                                | Informace o oumerre                                                     | prislušným ustanovením zákoná č. 101/2000 Sb., o ochrane o<br>a o změně některých zákonů, ve znění pozdějších předpisů. K o<br>budou mít přístup pouze oprávněné úřední osoby vázané mľo                                | sobnich udajú<br>sobnim údajúm<br>enlivostí.           |               |       |
| Ooptet fildest                                | Hitter P                                                                | Prohlašuji, že podanou žádost beru zpět. Jsem si v<br>Ze připadné nesplnění povinnosti zadavatele klinické<br>posizováno jako správní delikt diszikona č.                                                               | rédom/védoma,<br>é zkoušky je<br>268/214 Sb.           |               |       |
| David 1340mi<br>Phages propletion             | Sotati +                                                                | a zdravotnických prostředcích,                                                                                                    |                                                        |               |       |
|                                               | Informace o podatele                                                    |                                                                                                    | rð žádist zpót                                         |               |       |

 SÚKL
 STÁTNÍ ÚSTAV
 Šrobárova 48
 Telefon: +420 272 185 111

 PRO KONTROLU LÉČIV
 100 41 Praha 10
 Fax: +420 271 732 377

#### 2.4.2. Odvolání proti rozhodnutí Ústavu

Proti rozhodnutím je možné podat odvolání, kliknutím na tlačítko *"Podat odvolání"*. Zobrazí se formulář pro zadání textu k odůvodnění odvolání s **povinném** přiložení dokumentu obsahující odvolání podatele formou přílohy (kliknutím na tlačítko *"Vybrat"*). Odvolání se podá kliknutím na tlačítko *"Podat"*.

| lavigace - změna názivi | Administrativni informace   |                                                        |  |
|-------------------------|-----------------------------|--------------------------------------------------------|--|
| Zpět na seznam žádosti  |                             | and ensured a standal works.                           |  |
| Seznam povolených KZ    | Couvoiani - Hozioonin - yys | General Topologicali + Niltik Mc 2003091               |  |
| Vydaná rozhodnutí       | Oduvodnens                  |                                                        |  |
| Ree 🔒                   | Catum                       | 15 10 2017                                             |  |
| Vzž žádost zpět         | odvolání                    | 10. 10. WOT                                            |  |
| Podat odvoláni          | Test obvided                |                                                        |  |
| Vzdání se odvolání      | R / U de Ordédési for       |                                                        |  |
| Dopinit tadost          | a t F as freezed as         |                                                        |  |
| lestary .               |                             |                                                        |  |
| Onis žádosti            |                             |                                                        |  |
| Předsis poplatků        | Text odůvodr                | nění a proti čemu se žadatel odvolává                  |  |
|                         |                             | 5)                                                     |  |
|                         |                             |                                                        |  |
|                         |                             |                                                        |  |
|                         | Povolené příkohy jsou       | r 1pg, 1peg, 1pdf, 1odf, 1rff, 1doc, 1docx, 1xbs, 1xbs |  |
|                         | <b>V</b>                    |                                                        |  |
|                         | Phiony                      | Vybral                                                 |  |
|                         | S                           |                                                        |  |
|                         |                             |                                                        |  |

#### 2.4.3. Vzdání se práva na odvolání

V případě, že žadatel potřebuje, aby vydané rozhodnutí správním orgánem nabylo právní moci dříve než je dána lhůta pro odvolání v daném rozhodnutí, je možné vzdát se práva na odvolání proti rozhodnutí. Vzdání se práva na odvolání lze provést kliknutím na **"Vzdání se odvolání"** a jeho následném potvrzení kliknutím na **"Ano"**.

| SÚKL                      | STÁTNÍ ÚST<br>PRO KONTR | av<br>Rolu léčiv        | Šrobárova 48<br>100 41 Praha 10 | Telefon:<br>Fax: +420 | +420 272 185 111<br>0 271 732 377 | E-mail: post<br>Web: www. | ta@sukl.c:<br>.sukl.cz |
|---------------------------|-------------------------|-------------------------|---------------------------------|-----------------------|-----------------------------------|---------------------------|------------------------|
|                           | Í                       | Dotaz                   |                                 | ×                     |                                   |                           |                        |
| odrobnosti žádosti k      | Z « Podané žádos        |                         | Skutečně si nřejete vzdát se    | nráva                 |                                   | Nápovéda třeba            |                        |
| Navigace - změna názvu 🔒  | Administrativ           |                         | na odvolání?                    | . prava               |                                   |                           |                        |
| (Zpět na seznam žádosti ) | Ville                   |                         |                                 |                       | Automote development              |                           |                        |
| Seznam povolených KZ      | vec                     |                         |                                 | 04                    | vyzva k dopineni                  |                           |                        |
| Vydaná rozhodnutí         | Datum and la            |                         | Ano                             | Ne                    | Concernance.                      |                           |                        |
| Akce 🔒                    | Datum podar             |                         |                                 | ÚKL                   | sukis16498/2017                   |                           |                        |
| Vzít žádost zpět          |                         |                         |                                 | -                     |                                   |                           |                        |
| Podat odvolání            |                         |                         |                                 |                       |                                   |                           |                        |
| Vzdání se odvolání        | Informace o oz          | znamovateli             |                                 |                       |                                   |                           |                        |
| Doplnit žádost            | Název                   | Erantiček Vráliček - A  | ITOSEDIAS                       | IČ                    | 28600025                          |                           |                        |
| Sestavy 🔺                 | 110.0-1                 | Fidilusek Nidilicek + A | UTUGERVIG                       |                       | 20030020                          |                           |                        |
| Opis žádosti              | Kontaktni               | Frantiček Králiček      |                                 | Registračni           | 000182                            |                           |                        |
| Předois poplatků          | osoba                   | I Tambek Ridiller       |                                 | číslo                 | 000102                            |                           |                        |

#### 2.4.4. Doplnění podané žádosti

Pro doplnění žádosti na základě požadavků ve výzvě k doplnění klikněte na **"Doplnit žádost**". Zobrazí se stejný formulář jako při podání nové KZ s vyplněnými údaji z předchozího podání dané KZ, které lze upravit či nahrát nové přílohy.

| lavigace - změna názvu | Administrativní | informace                        |                        |                  |
|------------------------|-----------------|----------------------------------|------------------------|------------------|
| Zpět na seznam žádosti | LUE-            |                                  | Charl Belleville       |                  |
| Seznam povolených KZ   | vec             | Zadost o povoleni KZ             | Stav Zadosti           | Vyzva k dopineni |
| Vydaná rozhodnutí      |                 |                                  |                        |                  |
| kce 🔺                  | Datum podání    | 19. 10. 2017                     | Spisová<br>značka SÚKI | sukis16498/2017  |
| Vzít žádost zpět       |                 |                                  |                        |                  |
| Podat odvolání         | -               |                                  |                        |                  |
| Vzdání se odvolání     | Informace o ozi | namovateli                       |                        |                  |
| Dopinit žádost         | Název           | František Králišek - ALITOSEDVIS | IČ                     | 28699025         |
| stavy 🔺                |                 | Transfer Mancer Portocerro       |                        | 2003025          |
| Opis žádosti           | Kontaktni       | František Králišek               | Repistračni            | 000182           |
| Předpis poplatků       | osoba           | Trainsen Mancen                  | čísio                  | 000102           |

Upravit žádost lze postupně, pro uložení změn klikněte vždy na tlačítko **"uložit**". Jakmile doplníte všechny náležitosti požadované ve výzvě k doplnění, klikněte pro podání doplněné žádosti Ústavu na tlačítko **"Podat**". Pro ověření, že byla žádost podána zkontrolujte změnu stavu žádosti z **"Editace**" na **"Podáno**".

| <b>SÚKL</b>                                                                                                    | STÁTNÍ ÚSTAV<br>PRO KONTROLU LÉČ                                                                                                    | Šrobárova 48<br>IV 100 41 Praha 10                                                                                                    | Telefon: +420 272 185 111<br>Fax: +420 271 732 377                                                                                                    | E-mail: posta<br>Web: www.s | a@sukl.cz<br>sukl.cz |
|----------------------------------------------------------------------------------------------------|----------------------------------------------------------------------------------------------------|----------------------------------------------------------------------------------------------------|----------------------------------------------------------------------------------------------------|-----------------------------|----------------------|
|                                                                                                    | Poučení<br>V souladu s<br>předpisů, maj                                                                                                    | § 38 zákona č. 500/2004 Sb., sp<br>i účastníci řízení a jejich zástupci prá                                                                                                    | R<br>rávní řád, ve znění pozdějších<br>tvo nahlížet do spisu. S práven                                                                                                    |                             |                      |
| Podrobnosti žádosti K<br>Nevgere-zmíra nizov<br>(žiřt na seznem zádosť)<br>Seznem poviřených K7<br>Vydané roznodnikí<br>Alos<br>Ukořt<br>Zkončrolovať<br>Podat<br>Vož žádost zpěř<br>Podat<br>Vož žádost zpěř | Z = Batha<br>Armin<br>Veškerā údaņ<br>S tēmīto údaj<br>zākonā č. 1<br>zākonā, v. 1<br>zākonā, v. 2<br>ntum<br>Namv<br>Roman<br>Roman<br>Roman | sa je spojsta pravo činit i vyjesy na je<br>spisu nebo jeho časti. Právo na hlédni<br>latňují vůči tomu správnímu orgánu, kte<br>pro kontrolu léčiv, resp. Ministerstvo zdrav<br>i jsou zpracovány pro účely Registru zdri<br>bode naklážno pouze způsobem odpov<br>01/2000 Sb., o ochraně osobních<br>mění pozdějších předpisů. K osobním ú<br>mění pozdějších předpisů. K osobním ú<br>mění pozdějších předpisů. K osobním ú<br>nění pozdějších předpisů. K osobním ú<br>ji, že všechny údaje uvedené v této<br>lají se na pravdě. Jsem si vě<br>švých údajů je posuzováno jako<br>D14 Sb., o zdravotnických prostředních. | novo na to, ato, spravni spravni priva s tim<br>ny se spisem aktualné disponuje<br>votnictví ČR).<br>avotnických prostředků (RZPRO).<br>nidajícím příslušným ustanovením<br>údajů a o změně některých<br>dajům budou mit přístup pouze<br>o žádostí jsou správně, úplné<br>dom/vědoma, že poskytnutí<br>správní delikt dle zákona |                             |                      |
| Sestavy .<br>Opis zatiom<br>Produis poptath                                                                                                    | Maren                                                                                                    |                                                                                                    |                                                                                                    |                             |                      |

#### 2.5. Správa povolených KZ

#### 2.5.1. Přehled povolených KZ

Chcete-li zobrazit seznam schválených žádostí ke klinickým zkouškám použijte funkci "**Seznam** povolených KZ".

| Navigace - profes hitter | Attuni Zidonti                                                       |       |  |
|--------------------------|----------------------------------------------------------------------|-------|--|
| Editované (repodané)     | Stav Ziktroß                                                         | Polet |  |
| Potene Ladusti           | Ediace                                                               | 3     |  |
| Seznam povolených KZ     | Fledano odvolacimu orgánu                                            | 1     |  |
| Vydaná risthodnutí       | Zpracovina                                                           | 12    |  |
| Nos a                    | Cellum                                                               | 2     |  |
| Nova KZ                  | Aktioni instructinali<br>Aktivalini negaco Zádmé aktivní rozmódmatí. |       |  |

Zobrazí se seznam s možností filtrování stejně jako je popsáno v kapitole *"2.3.1. Vyhledávání a filtrování podaných žádostí"*. Popis jednotlivých polí vyhledávácího filtru je k nalezení v uživatelské příručce RZPRO.

Pro bližší informace o klinické zkoušce, možnost podávání hlášení o zahájení KZ, podání roční zprávy atd. a provádění dalších úkonů (žádost o změnu KZ, žádost o pokračování KZ, která byla přerušena

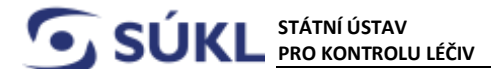

ze strany zadavatele nebo Ústavu) klikněte na **"Detail"** dané KZ v seznamu povolených KZ. Zobrazí se detail KZ s jednotlivými záložkami obsahující podrobné informace o KZ a panel s tlačítky pro podání jednotlivých hlášení a žádostí, které lze v rámci povolené KZ podat.

| odrobnosti o klinické                           | zkoušce | <ul> <li>Seznam povolemich KZ + 1</li> </ul> | nincié zvo | vila   |            |         |       |                            | Onandarfide | -0 |
|-------------------------------------------------|---------|----------------------------------------------|------------|--------|------------|---------|-------|----------------------------|-------------|----|
| Navigace - změne názvu 🔒                        | Detail  | Administrativni informace                    | HISION     | Haseni | Rozhodnuti | Žádosti | Outby | Zavatná repřizravá událost |             |    |
| Potlane Ekdoeti                                 | inform  | ace o klinické zkoušce                       |            |        |            |         |       |                            |             |    |
| Semem povolených KZ                             |         |                                              |            |        |            |         |       |                            |             |    |
| Vytlaná rozhodnutí                              | NAtes   | Minické zkoušky                              |            |        |            |         |       |                            |             |    |
| Hlåleni KZ                                      |         |                                              |            | _      |            |         |       |                            |             |    |
| Podrobnosti o<br>cadavateli                     | Ĉisto ( | planurprotokolu                              |            |        |            |         |       |                            |             |    |
| kie 4                                           |         |                                              |            |        |            |         |       |                            |             |    |
| Žádost o změnu v<br>kôrické zkoušce             | Hann    | i účel                                       |            |        |            |         |       |                            |             | -1 |
| Informace o zahájení<br>klinické zkoulky        |         |                                              |            |        |            |         |       |                            |             |    |
| Hiabeni závažné<br>nopříznivé události<br>(SAE) |         |                                              |            |        |            |         |       |                            |             |    |
| Ukončení klinické<br>skoušky                    | Phino   | varý začíten nisené zvodá                    | 4          | 3      |            |         |       |                            |             |    |

### 2.6. Úkony u povolených KZ

Úkony u povolených KZ (hlášení, žádost o změnu KZ) lze v RZPRO provést pouze po kliknutí na **"Detail"** dané KZ v **"seznamu povolených KZ"**!

Při klinutí na tlačítko u jednotlivých hlášení se lze dostat zpět kliknutím na tlačítko "**Podrobnosti** o klinické zkoušce"

V detailu povolené KZ lze provádět následující akce:

- Žádost o změnu v klinické zkoušce lze podat i před zahájením KZ
- Informace o zahájení klinické zkoušky po podání hlášení o zahájení KZ, nelze tuto akci již použít ani editovat původní hlášení
- Roční zpráva tlačítko pro její podání se zobrazí až po odeslání hlášení Informace o zahájení klinické zkoušky
- Hlášení závažné nepříznivé události (SAE) slouží k nahlášení SAE, přehled nahlášených SAE přes RZPRO lze najít pod záložkou "Závažná nepříznivá událost"
- **Přerušení klinické zkoušky** tlačítko pro oznámení přerušení KZ se zobrazí až po odeslání hlášení Informace o zahájení klinické zkoušky

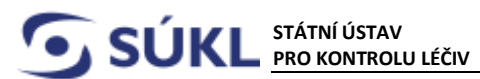

- Ukončení klinické zkoušky po odeslání hlášení o ukončení klinické zkoušky lze již pouze nahlásit SAE a podat závěrečnou zprávu
- Závěrečná zpráva tlačítko pro odeslání závěrečné zprávy se zobrazí až po odeslání hlášení o ukončení klinické zkoušky

#### 2.6.1. Zahájení klinické zkoušky

Pro oznámení zahájení KZ klikněte na tlačítko **"Informace o zahájení klinické zkoušky**" v detailu povolené KZ. Zobrazí se formulář, kde je povinné zadat datum zahájení klinické zkoušky a je možné vložit přílohy (nepovinné). Kliknutím na tlačítko "Odeslat" se zobrazí hlášení Ústavu. Hlášení o zahájení KZ lze zaslat pouze jednou. Zaslané hlášení nelze již editovat.

|                                                 | herges - menananapito a            |                              |                                       |             | 10.000 |
|-------------------------------------------------|------------------------------------|------------------------------|---------------------------------------|-------------|--------|
| odrobnosti o klinické zkous                     | Podmbrosti o klinické<br>zklovitce | Nation Interaction attourbay | MA .                                  | Jac Brins / | -00    |
| Navigate - animanteria .                        | Akte A                             | Star                         | Povolena                              | 111         |        |
| Podane Zadown                                   | uidir 3                            |                              |                                       | -110        |        |
| (Setnam povelených KZ)                          | Odeslat )                          | Zatavila                     | Franklek Kraitok - AUTOSERVIS         | 100         |        |
| Vydeně rodhodnutí                               |                                    |                              |                                       |             |        |
| Hlåšeni KZ                                      |                                    | Militine ZP                  | 808                                   | 107         |        |
| Podrobnouti o<br>zadavateli                     |                                    |                              |                                       |             |        |
| Aice .                                          |                                    | tottomage a habbert          |                                       |             |        |
| Zádost o změnu v<br>klinické skoušce            |                                    | 7yp materi                   | Informace o zahájení klinické zkoušky | 1.0         |        |
| Informaca o zahájení<br>ktirické zkoulky        |                                    | Man rabbers                  | Editare                               | 1.1         |        |
| Hiddeni závažní<br>nepřionivé události<br>(SAE) |                                    | Carner zaharen prette su     | gets as shown analy                   |             |        |
| Ukančeni klinicka p<br>nizuliky                 |                                    | -                            |                                       |             |        |
|                                                 |                                    | PERCENT                      |                                       |             |        |

#### 2.6.2. Žádost o změnu v klinické zkoušce

Pokud zadavatel chce provést změnu podmínek klinické zkoušky, je povinen změnu Ústavu, v souladu s článkem 75 MDR.

V detailu klinické zkoušky klikněte na "Žádost o změnu v klinické zkoušce". Automaticky se vytvoří a uloží nová žádost typu "Žádost o změnu KZ" ve stavu "Editace" a do žádosti naplní pole z poslední platné verze registrace KZ. V žádosti je nutno editací vyplnit pole "Odůvodnění", vložit potřebné přílohy (povinná je příloha "Návrh na změny v dokumentaci klinické zkoušky" a "písemný souhlas EK s těmito změnami") a žádost uložit (tlačítko "Uložit"). Pokud je žádost úplná, je možné žádost podat ke schválení změny klinické zkoušky Ústavu (tlačítko "Podat"). Po podání se změní stav žádosti na hodnotu "Podáno" a lze ji zobrazit v seznamu žádostí. Následné možné úkony jsou stejné jako v kapitole 2. 2. 2. "Podání nové klinické zkoušky".

SÚKLSTÁTNÍ ÚSTAV<br/>PRO KONTROLU LÉČIVŠrobárova 48<br/>100 41 Praha 10Telefon: +420 272 185 111<br/>Fax: +420 271 732 377E-mail: posta@sukl.cz<br/>Web: www.sukl.cz

Pokud jste žádost o změnu v klinické zkoušce vytvořili omylem, lze ji odstranit kliknutím na tlačítko "**Smazat**", v případě, že ještě nebyla podána.

|                                                | Podrobnosti žadosti K    | Z + Palme Man        | a + Hanute guality                      |                         | O'rentinets |  |
|------------------------------------------------|--------------------------|----------------------|-----------------------------------------|-------------------------|-------------|--|
|                                                | Mangace contraction .    | Alternative          | ni asturnace                            |                         |             |  |
| Podrobnosti o klinické zk                      | (Defi na service batter) | vec.                 | Zanat v mirku HZ                        | Stan JARON              | Lines       |  |
| Navges-prénandoru .                            | A114                     | Montaine to          | contrasted )                            |                         |             |  |
| Podane badseti<br>Sezmam povolenych KZ         | Smatur                   | Nerv                 | Paralex dation - AUTORIN/S              | (kt                     | 3989625     |  |
| Vydená rozhodnuti<br>Hláževí KZ                | Pediat ()                | Particular<br>Includ | Frantise station                        | Plaipen al ré<br>Elaite | 300192      |  |
| Podrobeosti a<br>cadavatek                     | Taria Salvat             | NOTION TO L          | oristes                                 |                         |             |  |
| Zádost o změnu v<br>klivické zkoulce           | 1 620.05 42              | NEW                  | Formation Healthin Automotives          | ¢                       | 340401      |  |
| Informace o zafuljeni<br>klinické zkoučky      |                          | NUMBER OF            | Parentae Adalton, Indeel/Tridgerpremicr | Arris                   | 1           |  |
| Hilden zivatni<br>nepřiznivá události<br>(SAE) |                          | (petal ayo           | nedvall ( Hallow )                      |                         |             |  |
| Ukunčeni klimske<br>zikoučky                   |                          | Cabine of            | mine y machi postor                     |                         |             |  |
|                                                |                          |                      | Zde se uvede o jakou změnu              | v KZ se jedná           |             |  |

#### 2.6.3. Hlášení závažné nepříznivé události (SAE)

Zadavatel je povinen informovat Ústav o vzniku SAE neprodleně po jejich vzniku v souladu s čl. 80 MDR.

Pro oznámení vzniklé SAE nebo její modifikace klikněte na tlačítko **"Hlášení závažné nepříznivé události (SAE)**" v detailu povolené KZ. Povinné je textový popis SAE a nahrání formuláře pro hlášení SAE dle MEDDEVu 2.7/3 formou přílohy.

|                                                                 | Neugace aming name              | Informação o Rescuel genutico |                                                                                  |   |
|-----------------------------------------------------------------|---------------------------------|-------------------------------|----------------------------------------------------------------------------------|---|
|                                                                 | Podratmett a klassis<br>steatra | Name Stream (Acalle)          | ahl                                                                              |   |
| Podrobnosti o klinické zkou                                     | Halani k2<br>Ann -              | Sire                          | Zanajens                                                                         | - |
| Nevigace - pretra názve . D                                     | Chiedar                         | 2mmm                          | Franklikk Kraklak - AUTOSERVIS                                                   |   |
| Fodanii 24duuti                                                 |                                 | Name IF                       | tarut                                                                            |   |
| Vydaná mzhodnutí<br>Hlabaní KZ<br>Podrotmosti o                 |                                 | enternace o hillioni          |                                                                                  |   |
| zadavateli<br>Aksa a                                            |                                 | Typ rathers                   | Hadeni zavačných repřízmých události (SAE)                                       |   |
| Zádost o zmírou v<br>klinické skoulice                          |                                 | Star Nation                   | Educe                                                                            |   |
| Robil sprava<br>Hildeni závažné<br>nepřiznivé užálosti<br>(SAE) |                                 | Halleri ishichiyish neglishi  | er's utilizat                                                                    |   |
| Phrtukeré klinický<br>skratiky<br>Ukordani klinický<br>rikordka |                                 | Zde se u                      | vádí popis SAE                                                                   | _ |
|                                                                 | 10                              | Pitaly<br>Pistat příkinu      | lako příloha se nahrává formulář pro hlášení<br>SAE podle pokynu Evropské komise |   |

#### 2.6.4. Roční zpráva

K podání roční zprávy klikněte na tlačítko "**Roční zpráva**" v detailu povolené KZ. Toto tlačítko není k dispozici, dokud nebylo podáno hlášení o zahájení KZ přes RZPRO. , viz bod 2.6.1. "Zahájení KZ".

|                                  | Revipea - amine calore           | - Informace a Kine Ad Joulie                                                                                                    |                                                                                                    |      |
|----------------------------------|----------------------------------|----------------------------------------------------------------------------------------------------|----------------------------------------------------------------------------------------------------|------|
|                                  | Rodrobroadl a Ministe<br>Skoulór | Nazes kann et zoodky                                                                                                    | pM.                                                                                                    |      |
|                                  | Haleri 62                        |                                                                                                    | Lange and the second second second second second second second second second second second second second second | N 65 |
| Podrobnosti o klinické zkor      | Also: a                          | 290 (                                                                                                    | Zahayena                                                                                                    |      |
| menter and the date of the party | Unit                             |                                                                                                    |                                                                                                    |      |
| Nevigen - zmine nizyu .          | Odwaiat                          | Zatavate:                                                                                                    | Frantiski Kraktok - AUTOSERVIS                                                                                  |      |
| Padane Jahuni                    | Sec                              |                                                                                                    |                                                                                                    |      |
| Gentum povolených 8.2            |                                  | Mars 29                                                                                                    | traf                                                                                                    |      |
| Vydanii rozfodruti               |                                  |                                                                                                    |                                                                                                    |      |
| ( HiaSen(K2 )                    |                                  | A DESCRIPTION OF THE OWNER OF THE OWNER OWNER OF THE OWNER OF THE OWNER OWNER OF THE OWNER OF THE OWNER OF THE OWNER OF THE OWNER OF THE OWNER OF THE OWNER OF THE OWNER OF THE OWNER OWNER OF THE OWNER OWNER OWNER OWNER OWNER OWNER OWNER OWNER OWNER OWNER OWNER |                                                                                                    |      |
| Podrobnovitr u<br>Izklavateli    |                                  | THE REAL PROPERTY IN                                                                                                    |                                                                                                    |      |
| Akta a                           |                                  | Typ takkeni                                                                                                    | Rotni zprtva                                                                                                    |      |
| Žádost s smilnu v                |                                  |                                                                                                    |                                                                                                    |      |
| klinick# zkoušce                 |                                  | trav tablesi.                                                                                                    | Educe                                                                                                    | n n  |
| Rolni aprava                     |                                  |                                                                                                    |                                                                                                    |      |
| Histani závažné                  |                                  | REELEMENTS OF MR.                                                                                                    |                                                                                                    |      |
| (SAE)                            |                                  | Lanza                                                                                                    |                                                                                                    |      |
| Frenziem kärnicke<br>zkonišky    |                                  | 2017                                                                                                    |                                                                                                    | -    |
| Ukončero klinicka<br>zkoušky     |                                  |                                                                                                    |                                                                                                    |      |
| N DATA                           |                                  | -                                                                                                    |                                                                                                    |      |
|                                  |                                  | 11000                                                                                                    |                                                                                                    |      |
|                                  |                                  | Phát příche                                                                                                    | Roční zpráva se podává v dokumentu, který je nahrán formou přílohy                                              |      |

#### 2.6.5. Přerušení klinické zkoušky

K ohlášení přerušení klinické zkoušky klikněte na tlačítko "**Přerušení klinické zkoušky"**. Pro pokračování přerušené KZ postupujte dle bodu 2.7. 1 "Žádost o pokračování přerušené KZ".

|                                                         | Naugen-creita tária .            | Informacie o New Minister abouture | )                                             |                            |   |
|---------------------------------------------------------|----------------------------------|------------------------------------|-----------------------------------------------|----------------------------|---|
|                                                         | Futbolicett a kilotak<br>Dioshor | Halos smalled painting             | ght                                           |                            | - |
| odrobnosti o klinické zko                               | Hater sz                         | itin .                             | Zahdjena                                      | J                          | - |
| Norgano - zmilma názva 🔒 🕻                              | Cidenar (                        | Jatmine                            | Frantise Kubikek - AUTOSERVIS                 |                            |   |
| Seman pevolenich (2)<br>Vydaná rozhodnutí               |                                  | Neisene 29                         | tyhyl                                         |                            |   |
| Hålen KZ<br>Fodrobnotti e                               |                                  | Informace o highers                |                                               |                            |   |
| Ace a                                                   |                                  | Typ makes                          | Pheruberv klinické zkoudky                    |                            |   |
| Zadost o zmiesu v<br>Wirsche zkoulicz<br>Nočni zpráva   |                                  | Dias millers                       | Editaco                                       |                            | ٦ |
| Higherst zokaztne<br>megn/arrival satisfient)<br>(DART) |                                  | Photolen analis Analis             |                                               |                            |   |
| President Millicia<br>atmosfily<br>Ukondent Millicia    |                                  | Zde se uve                         | de důvod přerušení KZ                         |                            |   |
| Annual Contraction                                      |                                  | Detain photodisci phroubil an      | nutry E                                       |                            |   |
|                                                         |                                  | may                                |                                               |                            |   |
|                                                         |                                  | Pridae přítuhu                     | Informace o důvodu přerušení KZ předložte i v | / dokumentu formou přílohy |   |

#### 2.6.6. Ukončení klinické zkoušky

K ohlášení ukončení klinické zkoušky klikněte na tlačítko "Ukončení klinické zkoušky".

|                                                                       |         | Navigana - prelina nativa          | wherease a kinowe about e     |                                                               |          |  |  |  |
|-----------------------------------------------------------------------|---------|------------------------------------|-------------------------------|---------------------------------------------------------------|----------|--|--|--|
|                                                                       |         | Fodrobrosti o klinicka<br>Dipteles | NARY MICKIE Disulby           | attr                                                          |          |  |  |  |
|                                                                       |         | Itlalari 8Z                        |                               |                                                               | 1.1      |  |  |  |
| Dedrohenski o Minishá                                                 | -       | Auto C.A                           | III.av                        | Zandjena                                                      | <b>1</b> |  |  |  |
| Podrobnosti o klinicke                                                | ZKOUSCE | Ulatit                             |                               | Provide and and an exception of the                           |          |  |  |  |
| Novigace - ambra nazivu .                                             | Detail  | Odestat                            | Zatavpe                       | -Tantisex Krancex - AUTUSERVIS                                |          |  |  |  |
| Fodarel tádreti                                                       | infor   |                                    | Hildrey 200                   | tabat                                                         |          |  |  |  |
| Gernam povolených KZ                                                  |         |                                    |                               |                                                               |          |  |  |  |
| Vyitana rozhodoviti                                                   | Not     |                                    |                               |                                                               |          |  |  |  |
| Halarri K2                                                            |         |                                    | syformace o filahesi          |                                                               |          |  |  |  |
| v itsundorzof4<br>zadayabet                                           | Cist    |                                    | Typ tablesi                   | Ukončení klinické zkouřky                                     |          |  |  |  |
| Ascs +                                                                |         |                                    |                               |                                                               |          |  |  |  |
| Zádiost u zmilnu v<br>klinické zkoulice                               | 2500    |                                    | Illas täälarsi                | Editace                                                       | - 1      |  |  |  |
| Rolní zpráva                                                          | v       |                                    | I should not admit be may day |                                                               |          |  |  |  |
| Halieri závalné<br>nepřiznivé udátneti<br>(SAE)<br>Přenutení klinické |         | /                                  | Zde se uved                   | e, zda byla zkouška ukončena řádně či předčasně,              |          |  |  |  |
| zkastky                                                               | 192     | -                                  | pripaurie ua                  | is dopinajier mormace                                         |          |  |  |  |
| Ukosčen klasické<br>zkosčky                                           | Patr    |                                    | Datum standard kina ké sk     | malay 📰                                                       |          |  |  |  |
|                                                                       |         |                                    | FBUDY                         |                                                               |          |  |  |  |
|                                                                       |         |                                    | Pridat philohu                | nformace o ukončení KZ předložte i v dokumentu formou přilohy |          |  |  |  |

#### 2.6.7. Závěrečná zpráva klinické zkoušky

K předložení závěrečné zprávy klikněte na tlačítko "Zpráva o klinické zkoušce".

|                                                 | Navgace - změna názvu 🔒           | Informace o Kimické zkoušce |                                                                       |             |
|-------------------------------------------------|-----------------------------------|-----------------------------|-----------------------------------------------------------------------|-------------|
|                                                 | Pedrobnosti o klinicke<br>skoušce | netzev könické zkoušky      | giht                                                                  |             |
|                                                 | Histen' KZ                        |                             |                                                                       |             |
|                                                 | Akce a                            | Sav                         | Ukončena zadavatelem                                                  |             |
|                                                 | Uinže                             |                             | E. wooden and the second second                                       | Charlos and |
| Podrobnosti o klinické z                        | 0deslat                           | Zadavatet                   | František Králiček - AUTOSERVIS                                       |             |
| Navigeco - protria názvu 🔒                      |                                   | Nikory ZP                   | tghgf                                                                 |             |
| Podané žádovi                                   |                                   |                             |                                                                       |             |
| Seconary possilenych K.2                        |                                   | Trabomace o titibleni       |                                                                       |             |
| Vydaná rechodnutí                               |                                   |                             |                                                                       |             |
| Hildseni AZ                                     |                                   | Typ tablent                 | Zpráva o klinické zkoušce                                             |             |
| Podrobnosti o<br>zadavateli                     |                                   |                             |                                                                       |             |
| Alone ,                                         |                                   | Stav Mildeni                | Editace                                                               |             |
| Hijašeni zavažné<br>nepřimivé udalosti<br>(SAE) |                                   | Test                        |                                                                       |             |
| zkoulee                                         |                                   | Zde se uvedo                | u základní informace o výsledcích ukončené KZ                         |             |
|                                                 |                                   | rtiony                      |                                                                       |             |
|                                                 |                                   | Pridat prilohu Pe           | odrobnou zprávu o klinické zkoušce předložte v dokumentu formou přílo | shy         |

Šrobárova 48 100 41 Praha 10

#### 2.6.8. Seznam jednotlivých hlášení

Chcete-li zobrazit seznam hlášení k jednotlivým KZ, klikněte na tlačítko **"Hlášení KZ"**. Seznam je koncipován tak, že zobrazuje seznam jednotlivých hlášení ze všech povolených klinických zkoušek.

V seznamu lze vyhledávat pomocí filtrů, setřídit hlášení vzestupně/sestupně podle jednoho ze sloupců. Detail hlášení otevřete kliknutím na řádek s daným hlášením.

|                                                 | Hlášení KZ « Kono    | et zeculing   |               |                      |                |          |          | Gaussiants .                   |
|-------------------------------------------------|----------------------|---------------|---------------|----------------------|----------------|----------|----------|--------------------------------|
| odrobnosti o klinické                           | Segnan Näheri        |               |               |                      |                |          |          |                                |
| Navigana - změna náznu 🔒                        |                      |               |               |                      |                |          |          |                                |
| Podane Jadosti                                  | Stan                 |               | 8             | Zpronian             | érálgetus      |          |          |                                |
| Seznem povolených KZ                            |                      |               |               |                      |                | 1        |          |                                |
| Vydéné vrohodnutí                               |                      |               |               |                      |                |          |          |                                |
| HUHemi KZ                                       | Hetat                |               |               |                      |                |          |          |                                |
| Podrobnisti o<br>radiovateli                    |                      |               |               |                      |                |          |          |                                |
|                                                 | T)p mäšeni           | Datum podání  | Star          | Zatavatel            | Spisová zračka | Nazev ZP | Nazev KZ | Zpinomocnina agentur. Komental |
| Eadost o zminu y                                | Likonfení klinické z | 24. ftb. 2017 | Odestanc      | Frantislee, Kohlinee | Subs16525/2517 | tate!    | stat     | Ukončena                       |
| klinicke skoulter                               | informaçe o zaralge  | 22.10.2217    | Odesiáno      | Frantislek Kitel/Lek | sah195523/2017 | 94       | 911      | informace o zatilije           |
| Žádost a pokračování                            |                      |               |               |                      |                |          |          |                                |
| Hülleni sävalné<br>nepříznivé odálesti<br>(SAE) |                      |               |               |                      |                |          |          |                                |
| Ukonžení klinické<br>Hozušky                    | Flanowany zači       | IN MINCH      | ANY 24.3.2216 | 12                   |                |          |          |                                |

### 2.7. Přerušení povolené klinické zkoušky ze strany Ústavu

Ústav může probíhající klinickou zkoušku, jejíž provedení povolil, dočasně. O přerušení probíhající klinické zkoušky se dozvíte z doručeného usnesení vydaného Ústavem.

#### 2.7.1. Pokračování přerušené klinické zkoušky ze strany Ústavu nebo zadavatele

U přerušené zkoušky, po pominutí důvodů, které vedly k přerušení, je možné podat formou hlášení žádost o pokračování KZ zažádat o usnesení o povolení pokračování KZ vydané Ústavem.

|                                                                               |       | Revegeral Andrea Salara .                     | - adornauto o     | ananga ma                                                                                                    |                     |                          |
|-------------------------------------------------------------------------------|-------|-----------------------------------------------|-------------------|----------------------------------------------------------------------------------------------------|---------------------|--------------------------|
|                                                                               |       | Distriam americanych KZ<br>Websta Hertschicki | New               | Pantak Rathe Autoberhold                                                                                                    | ¢                   | 2609025                  |
|                                                                               |       | Atta a                                        | HUNDRED IN COLUMN | Frankin frailin                                                                                                    | Pergerata'<br>Junio | 0000                     |
| odrobnosti o klinické                                                         | zkous | fesavat                                       |                   |                                                                                                    |                     |                          |
| Nevgera - zmina nizvu                                                         | Dette | Zharthologie                                  | information of    | podates                                                                                                    |                     |                          |
| Podané fádosti                                                                | 100   | Poder                                         |                   | And the second second se |                     |                          |
| Semam provietych #2                                                           |       | Indian                                        | STREET.           | Prashket stattue - AUTOODRAW                                                                                                    | 1 C                 | 3809805                  |
| vydaná mrhodnutí<br>Hlášení K2                                                | -     | Cyne Janwel.                                  | Hortantes         | Frankles matter asset that person of                                                                                                    | Abraia              | Ť.                       |
| Podlobrodi e<br>Ladavatel                                                     | à     |                                               |                   |                                                                                                    |                     |                          |
| Akce 4                                                                        | 100   |                                               | Debi Ro           | monut makes                                                                                                    |                     |                          |
| žádost n změru v<br>klinické zkoušce                                          | -     |                                               | - Zators          | percal-outri v tempiet strock e                                                                                                    |                     |                          |
| - Žádost o pokražování)                                                       | ~     |                                               | DOWNEN            | In Zatori o postačovani v Miniche zvodi a                                                                                                    |                     |                          |
| Haber carafee<br>nepficeive odalosti<br>(SSE)<br>Litenteel Microka<br>skoolka |       |                                               | Zde               | e se uvede odůvodnění žádo                                                                                                    | sti o pokračov      | ání KZ                   |
|                                                                               |       |                                               | (Bebarr (         | eymipt after                                                                                                    |                     |                          |
|                                                                               |       |                                               | A *               | hybėjai piliuky.<br>- Miato- specificije                                                                                                    |                     |                          |
|                                                                               |       |                                               | Notire            | Odůvodnění žádosti pi                                                                                                    | edložte také v d    | dokumentu formou přílohy |

## 2.8. Zastavení povolené klinické zkoušky ze strany Ústavu (ex offo)

Ústav může probíhající klinickou zkoušku, jejíž provedení povolil.

Rozhodnutí o zastavení povolené klinické zkoušky ze strany Ústavu se zobrazí v dashboardu v hlavním okně modulu KZ, nebo lze nalézt v seznamu **"Vydaná rozhodnutí"** v hlavním okně nebo v detailu konkrétní KZ.

Proti rozhodnutí o zastavení povolené klinické zkoušky ze strany Ústavu je možné se odvolat prostřednictvím RZPRO viz. bod č. 2. 4. 2. "**Odvolání proti rozhodnutí Ústavu**".

V případě nabytí rozhodnutí o zastavení klinické zkoušky nabyde právní moci, je rozhodnutí trvalé a nelze již podat žádost o pokračování KZ.

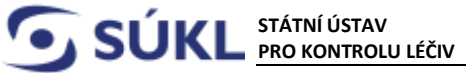

V případě **nejasností s postupem v modulu Klinické zkoušky** se prosím obraťte na SÚKL: email: SZP\_RZPRO\_dotazy@sukl.cz tel. 272 185 933

V případě technických obtíží při podání ohlášení se prosím obracejte na ÚZIS:

tel: 222 269 999 – obecná linka ÚZIS helpdesk.registry@uzis.cz

V případě obecných dotazů se obracejte SÚKL na tel: 272 185 333

Odbor zdravotnických prostředků 26. 5. 2021